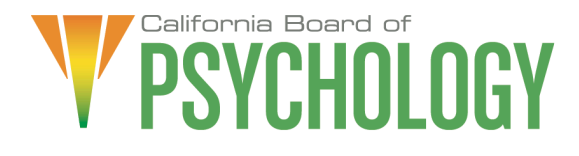

## NOTICE OF BOARD MEETING

April 17, 2025 2:00 p.m. – 4:00 p.m. or until Completion of Business

To access the Webex event, attendees will need to click the following link and enter their first name, last name, email, and the event password listed below:

To access the Webex event, attendees will need to click the following link and enter their first name, last name, email, and the event password listed below: https://dca-meetings.webex.com/dcameetings/j.php?MTID=m54301a12e093f663ccdaa4c0359569d6

> <u>If joining using the link above</u> Webinar number: 2486 830 9132 Webinar password: BOP417

<u>If joining by phone</u> +1-415-655-0001 US Toll Access code: 2486 830 9132 Passcode: 267417

The Board of Psychology will hold a Board Meeting via WebEx as noted above, and via telephone conference at the following locations:

Primary Location (members/staff):

Department of Consumer Affairs 1747 N. Market Blvd., Ruby Room Sacramento, CA 95834 (916) 574-7720

<u>Teleconference Locations / Additional Locations at Which the Public May Observe or</u> <u>Address the Board:</u>

> 12803 Pimpernel Way San Diego, CA 92129 (619) 993-4186

Bureau of Automotive Repair Hercules Field Office 625 Alfred Nobel Dr., Suite A Hercules, CA 94547 (510) 591-5823 DOI MED BOARD 12750 Center Court Drive South, Suite 750 Cerritos , CA 92868 (562) 402-4668

> Elihu Harris (Bond) State Building 1515 Clay Street, Room 10 Oakland, CA 94612 (510) 622-2564

City of West Hollywood West Hollywood City Hall 8300 Santa Monica Blvd. 3<sup>rd</sup> Floor Training Room West Hollywood, CA 90069 (323) 848-6400

Due to potential technical difficulties, please consider submitting written comments by April 10, 2025, to bopmail@dca.ca.gov for consideration.

Licensees attending the meeting either in-person or through Webex will receive Continuing Professional Development (CPD) credit. For meetings lasting a full day, six (6) hours will be credited to the individuals who attend the full duration of the meeting. In cases of meetings that are three (3) hours or less in duration, attendance will be credited on a one-to-one basis, with one (1) hour of attendance equating to one (1) hour credited towards CPD. Meeting hours and order of agenda items may differ as items may be addressed out of order as deemed necessary, and there is no specific timeframe designated to each agenda item. The total of CPD hours credited for attending the full duration of the meeting will be provided prior to the end of open session or adjournment.

#### **Board Members**

Lea Tate, PsyD, President Shacunda Rodgers, PhD, Vice President Sheryll Casuga, PsyD, CMPC Marisela Cervantes, EdD, MPA Seyron Foo Mary Harb Sheets, PhD Julie Nystrom Stephen Phillips, JD, PsyD Ana Rescate

#### **Board Staff**

Jonathan Burke, Executive Officer Stephanie Cheung, Licensing Manager Sandra Monterrubio, Enforcement Program Manager Cynthia Whitney, Central Services Manager Troy Polk, CPD/Renewals Coordinator Jacklyn Mancilla, Legislative and Regulatory Affairs Analyst Anthony Pane, Board Counsel Sam Singh, Regulatory Counsel

# Thursday, April 17, 2025

## 2:00 p.m. – 4:00 p.m. or until Completion of Business

# AGENDA

## Action may be taken on any item on the agenda.

Unless noticed for a specific time, items may be heard at any time during the period of the Board meeting.

The Board welcomes and encourages public participation at its meetings. The public may take appropriate opportunities to comment on any issue before the Board at the time the item is heard. If public comment is not specifically requested, members of the public should feel free to request an opportunity to comment.

- 1. Call to Order/Roll Call/Establishment of a Quorum
- 2. Public Comment for Items Not on the Agenda. Note: The Board May Not Discuss or Take Action on Any Matter Raised During this Public Comment Section, Except to Decide Whether to Place the Matter on the Agenda of a Future Meeting [Government Code sections 11125 and 11125.7(a)].
- 3. Discussion and Possible Action on the Board's 2025 Sunset Review Report and the Reponses to the Committee Background Paper (J. Burke)
- 4. Recommendations for Agenda Items for Future Board Meetings. Note: The Board May Not Discuss or Take Action on Any Matter Raised During This Public Comment Section, Except to Decide Whether to Place the Matter on the Agenda of a Future Meeting [Government Code Sections 11125 and 11125.7(a)].

## **CLOSED SESSION**

 The Board will Meet in Closed Session Pursuant to Government Code Section 11126(c)(3) to Discuss Disciplinary Matters Including Petitions for Reinstatement, Modification, or Early Termination, Proposed Decisions, Stipulations, Petitions for Reinstatement and Modification of Penalty, Petitions for Reconsideration, and Remands.

## ADJOURNMENT

Action may be taken on any item on the agenda. Items may be taken out of order or held over to a subsequent meeting, for convenience, to accommodate speakers, or to maintain a quorum. Meetings of the Board of Psychology are open to the public except when specifically noticed otherwise, in accordance with the Open Meeting Act.

In the event that a quorum of the Board is unavailable, the president may, at their discretion, continue to discuss items from the agenda and to vote to make recommendations to the full board at a future meeting [Government Code section]

11125(c)].

The meeting is accessible to the physically disabled. To request disability-related accommodations, use the contact information below. Please submit your request at least five (5) business days before the meeting to help ensure availability of the accommodation.

You may access this agenda and the meeting materials at www.psychology.ca.gov. The meeting may be canceled without notice. To confirm a specific meeting, please contact the Board.

Contact Person: Jonathan Burke 1625 N. Market Boulevard, Suite N-215 Sacramento, CA 95834 (916) 574-7720 bopmail@dca.ca.gov

The Board of Psychology protects consumers of psychological services by licensing psychologists and associated professionals, regulating the practice of psychology, and supporting the ethical evolution of the profession.

### If joining using the meeting link

1

- Click on the meeting link. This can be found in the meeting notice you received.
- If you have not previously used Webex on your device, your web browser may ask if you want to open Webex. Click "Open Cisco Webex Start" or "Open Webex", whichever option is presented. DO NOT click "Join from your browser", as you will not be able to participate during the meeting.
- Benter your name and email address\*. Click "Join as a guest" . Accept any request for permission to use your microphone and/or camera.

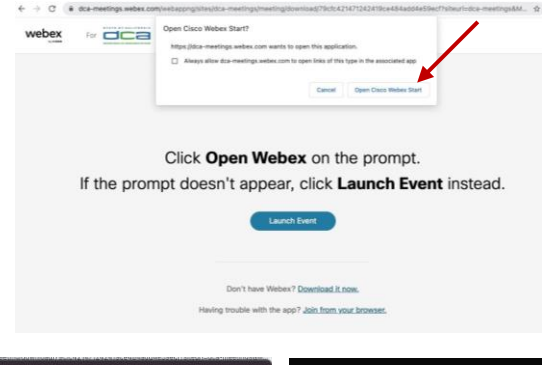

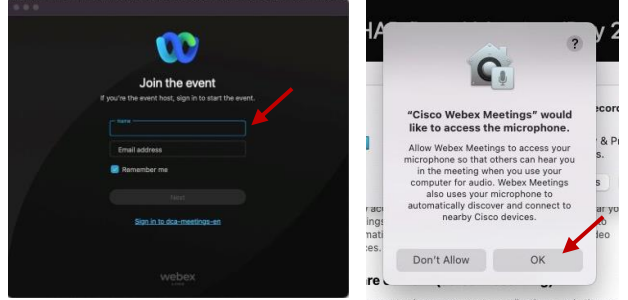

\* Members of the public are not obligated to provide their name or personal information and may provide a unique identifier such as their initials or another alternative, and a fictitious email address like in the following sample format: XXXXX@mailinator.com.

#### OR -If joining from Webex.com Click on "Join a Meeting" at the top of the Webex window. 🕦 webex 🛛 Start For Free Products ~ Pricing Devices ~ Solutions ~ Resources ~ Sign In Join a Meeting Enter the meeting/event number 2 and click "Continue". Enter the Enter the meeting number 0 event password and click "OK". To view more information about the event, enter the event password. This can be found in the meeting notice you received. Event number: 2482 000 5913 Enter the event pass ОК The meeting information will < Back to List be displayed. Click "Join Test Event Event". Jones, Shelly@DCA 9:45 AM - 9:55 AM Thursday, Oct 14 2021 (UTC-07:00) Pacific Time (US & Canada) Join information OR

#### Connect via telephone\*:

You may also join the meeting by calling in using the phone number, access code, and passcode provided in the meeting notice.

### Microphone

Microphone control (mute/unmute button) is located on the command row.

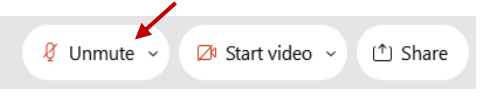

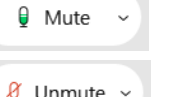

Green microphone = Unmuted: People in the meeting can hear you.

🖉 Unmute 🗸

Red microphone = Muted: No one in the meeting can hear you.

Note: Only panelists can mute/unmute their own microphones. Attendees will remain muted unless the moderator enables their microphone at which time the attendee will be provided the ability to unmute their microphone by clicking on "Unmute Me".

## If you cannot hear or be heard

Click on the bottom facing arrow located on the Mute/Unmute button.

From the pop-up window, select a different:

- Microphone option if participants can't hear you.
- Speaker option if you can't hear participants.

## If your microphone volume is too low or too high

Locate the command row – click on the bottom facing arrow located on the Mute/Unmute button.

- From the pop-up window: • Click on "Settings...":
- Drag the "Input Volume" located under microphone settings to adjust your volume.

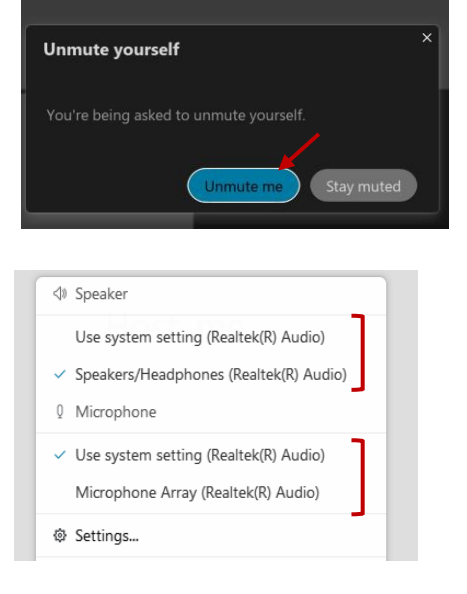

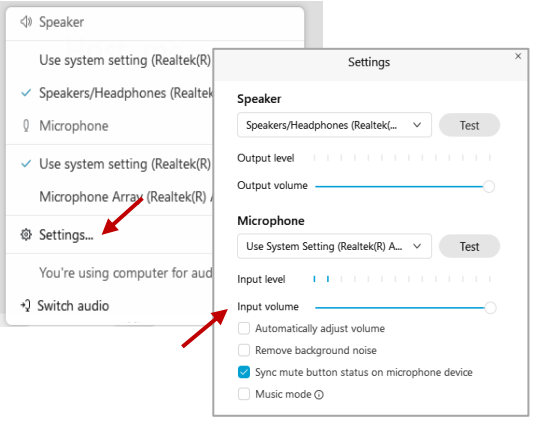

# Audio Connectivity Issues

If you are connected by computer or tablet and you have audio issues or no microphone/speakers, you can link your phone through Webex. Your phone will then become your audio source during the meeting.

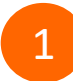

Click on "Audio & Video" from the menu bar.

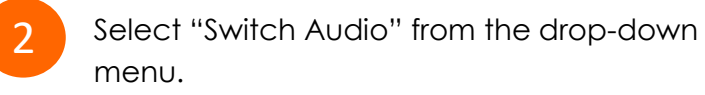

Select the "Call In" option and following the directions.

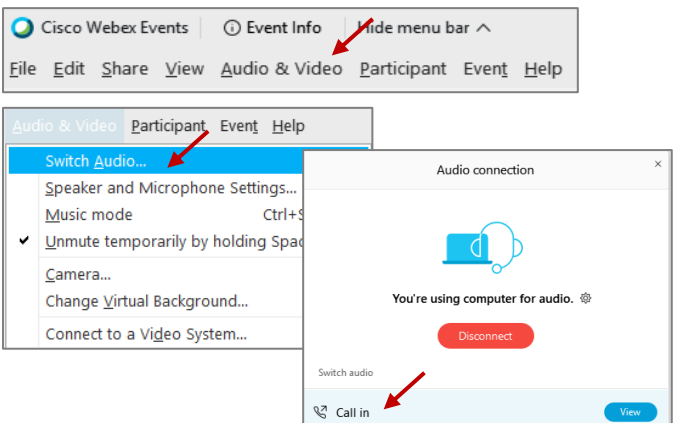

The question-and-answer (Q&A) and hand raise features are utilized for public comments. NOTE: This feature is not accessible to those joining the meeting via telephone.

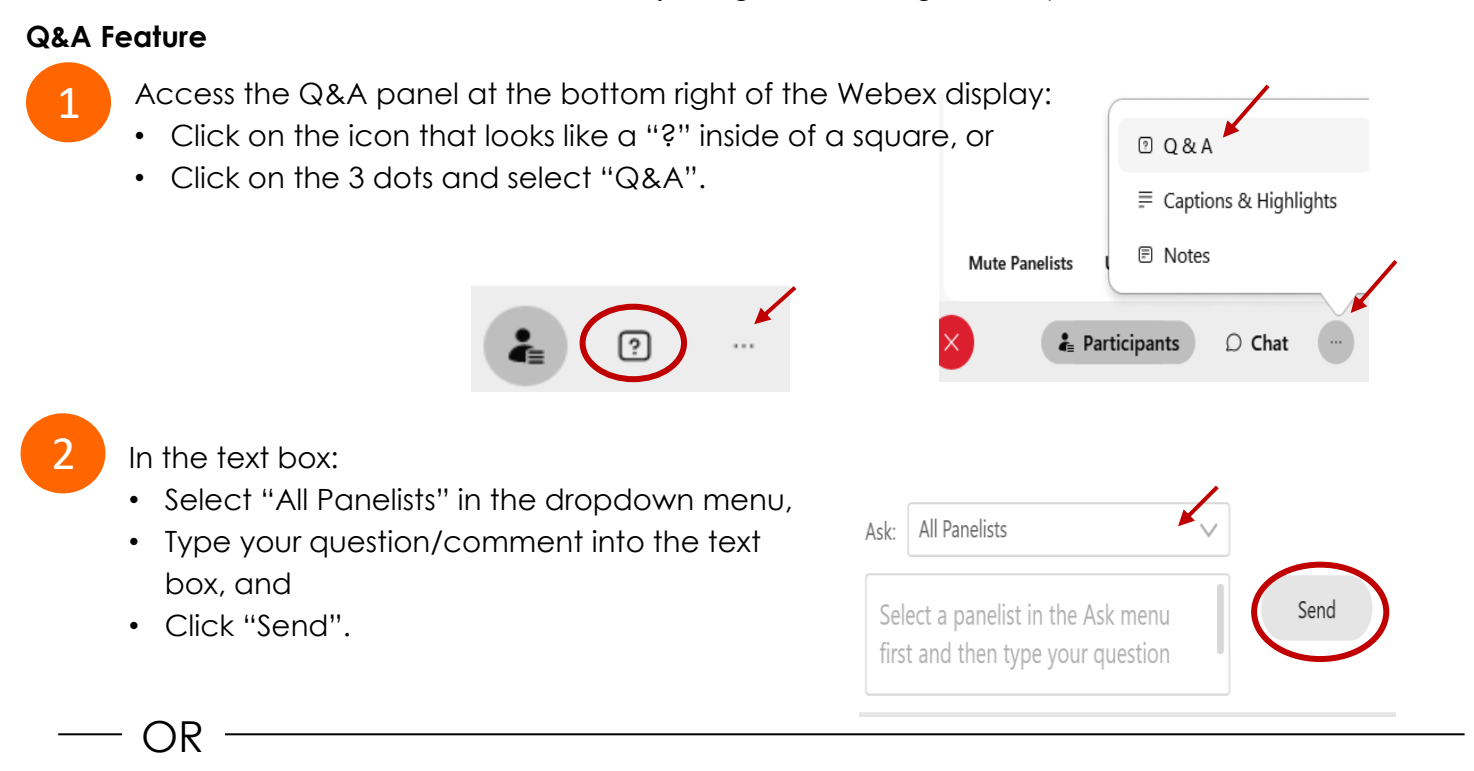

## Hand Raise Feature

1

- Hovering over your own name.
- Clicking the hand icon that appears next to your name.
- Repeat this process to lower your hand.

If connected via telephone:

- Utilize the raise hand feature by pressing \*3 to raise your hand.
- Repeat this process to lower your hand.

### **Unmuting Your Microphone**

The moderator will call you by name and indicate a request has been sent to unmute your microphone. Upon hearing this prompt:

• Click the **Unmute me** button on the pop-up box that appears.

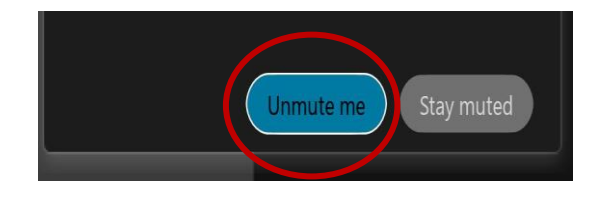

– OR

If connected via telephone:

• Press \*3 to unmute your microphone.

# **Closed Captioning**

Webex provides real-time closed captioning displayed in a dialog box on your screen. The captioning box can be moved by clicking on the box and dragging it to another location on your screen.

Jones, Shelly@DCA: Public comments today. We will be utilizing the question and answer feature in Webex

The closed captioning can be hidden from view by clicking on the closed captioning icon. You can repeat this action to unhide the dialog box.

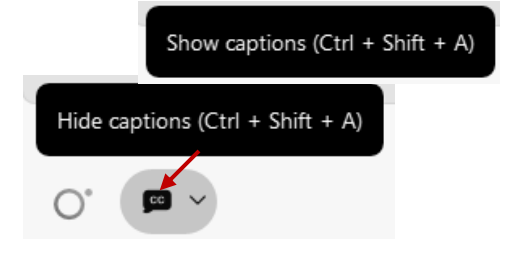

You can select the language to be displayed by clicking the drop-down arrow next to the closed captioning icon.

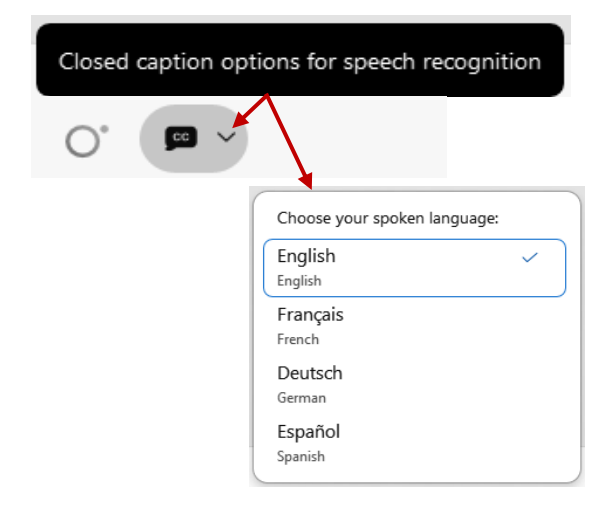

You can view the closed captioning dialog box with a light or dark background or change the font size by clicking the 3 dots on the right side of the dialog box.

| Jones, Shelly@DCA: Public comments today. We will be utilizing the question and answer feature in Webex | × |                                                                        |        |
|----------------------------------------------------------------------------------------------------|---|------------------------------------------------------------------------|--------|
| <                                                                                                    |   | Back to default position and size<br>Use light background<br>Font size | ><br>> |
|                                                                                                    |   | View cantions and highlights                                           |        |